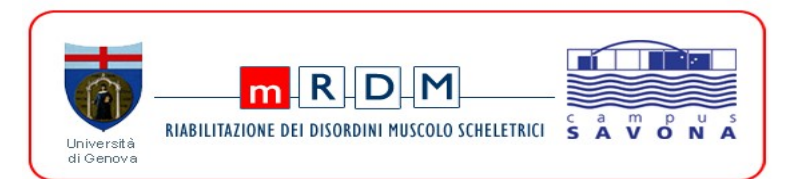

# Master in Riabilitazione dei disordini muscoloscheletrici (Fisioterapia Muscoloscheletrica e Reumatologica) XIX edizione, aa 2021/22

# **TEST DI AMMISSIONE**

Si comunica che la prova di ammissione **si terrà il 3 dicembre 2021 in modalità a distanza** tramite il sistema Aulaweb e MS Teams.

#### Sono previste due sessioni:

- I SESSIONE: dalle ore 9:00 alle ore 10:00 per i candidati con cognome da A a MOG
- II SESSIONE: dalle ore 10:30 alle ore 11:30 per i candidati con cognome da MOL a Z

### COSA SERVE PER SOSTENERE IL TEST ONLINE

- Un pc con una buona e stabile connessione internet.
- Una webcam e un microfono attivi.
- Un browser internet e Microsoft Teams.
  Per Microsoft Teams si può usare la versione Browser per la quale non sono richieste credenziali di accesso o l'account MS 365.

I browser consigliati per usare Teams online sono i seguenti: Chrome e Edge. (ulteriori informazioni sono reperibili qui: <u>Get clients for Microsoft Teams - Microsoft Teams |</u> <u>Microsoft Docs (https://docs.microsoft.com/en-us/microsoftteams/get-clients#web-client)</u> Ciononostante, chi avesse un profilo MS365 e utilizzasse già MS Teams come software installato sul proprio pc potrà scegliere se usare la versione online o quella installata sul suo pc.

• Un documento di identità valido.

## IN COSA CONSISTE L'ESAME

Come previsto nel bando, l'esame consiste in un questionario di 35 domande a scelta multipla, 4 risposte per ogni domanda, di cui una sola giusta. 5 domande sono scritte in lingua inglese. Il tempo a disposizione è di 30 minuti e parte da quando il candidato dà "invio" dopo aver inserito la password prevista per la partecipazione al test.

Il test si svolgerà sul portale Aulaweb di Unige a cui si accede con le **credenziali Unigepass (quelle ricevute per la presentazione della domanda)**.

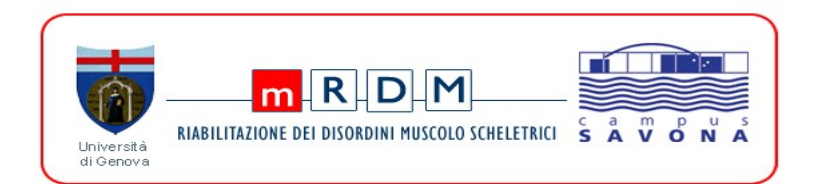

Durante l'esame i candidati verranno controllati tramite il software "Teams" di Microsoft, inquadrati dalla propria webcam con il microfono acceso.

Attenzione: il test è sequenziale e suddiviso in pagine. Non sarà possibile tornare indietro e scorrere le domande già visionate per modificarle o lasciate senza risposta.

## MODALITA' DI ACCESSO AL TEST DEL 3 DICEMBRE 2021

 Nei giorni precedenti l'esame a ciascun candidato verrà inviato tramite e-mail un link per accedere alla riunione Teams dell'esame.
 Il link verrà inviato all'indirizzo e-mail che il candidato ha indicato, al momento

**dell'iscrizione, come e-mail principale** per ricevere comunicazioni dall'Università. L'invito conterrà un link su cui il candidato dovrà cliccare per accedere al Team dell'esame online.

**Chi non ricevesse l'e-mail con il link per partecipare alla riunione Teams**, dovrà contattare via e-mail la segreteria (<u>mrdm@campus-savona.it</u>) entro e non oltre le ore 09.00 di giovedì 2 dicembre, indicando il proprio nominativo e il numero di matricola.

#### 2. Il 3 dicembre 2021

- a. alle ore 8.50 per i partecipanti della I sessione (cognome da A a MOG)
- b. alle ore 10:20 per partecipanti della II sessione (cognome da MOL a Z)

il candidato dovrà collegarsi alla pagina puntata dal seguente link:

### https://testingresso.aulaweb.unige.it/course/view.php?id=19

e iscriversi con le proprie credenziali Unigepass all'esame, procedendo fino alla pagina dove viene chiesto di inserire la password.

Arrivato a questo punto, il candidato <u>dovrà lasciare aperta la finestra del browser con il</u> <u>test</u>.

**ATTENZIONE: i partecipanti alla II sessione NON** dovranno collegarsi alla pagina di aulaweb prima delle 10.20

- 3. Il candidato dovrà poi collegarsi alla riunione Teams cliccando sul link ricevuto via e-mail
  - entro le ore 9.00 (per chi partecipa alla I sessione)
  - entro le ore 10:30 (per chi partecipa alla II sessione)
- 4. Dopo aver cliccato sul link apparirà una finestra di scelta dove il candidato potrà selezionare di aprire Teams nella modalità che preferisce (online o desktop).
- 5. Raggiungerà così la "sala d'attesa" della riunione, dove dovrà:

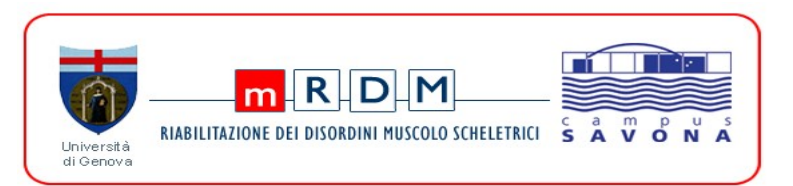

- Inserire il proprio nome e cognome.
- Accendere la webcam e attivare il microfono.
- Cliccare quindi sul pulsante "Partecipa ora".
- A questo punto il candidato si troverà in "sala di attesa" dove attendere di essere autorizzato dal tutor per poter accedere alla riunione. Questo passaggio potrebbe richiedere qualche minuto di attesa da parte del candidato che non dovrà scollegarsi o lasciare la sala d'attesa.
- 6. All'interno della riunione, il candidato verrà identificato dal tutor tramite documento di identità.
- 7. Terminato l'appello dei partecipanti il tutor comunicherà la password tramite chat di Teams per attivare il questionario su Aulaweb.
- 8. Il candidato dovrà tornare alla finestra lasciata aperta al punto 1 e dovrà inserire la password.
- Dopo avere dato "invio", partirà il tempo e la compilazione del test. (Tempo a disposizione 30 minuti).

10. Terminato e inviato il questionario il candidato comunicherà di aver terminato l'esame tramite la chat della riunione su Teams e potrà chiudere Teams. In ogni caso il questionario è temporizzato e trascorsi i 30 minuti dall'inizio della prova il questionario verrà chiuso e inviato automaticamente.

### ATTENZIONE:

- durante l'esame la telecamera di Teams dovrà continuativamente inquadrare il candidato per tutto il tempo di compilazione del questionario e il microfono dovrà rimanere acceso.
- Nella stanza in cui si svolge l'esame il candidato dovrà essere solo. Il mancato rispetto di una di queste regole determinerà l'annullamento dell'esame.
- Vi raccomandiamo di dotarvi di una rete dati stabile (connessione LAN preferibile a WIFI):
  l'interruzione della connessione durante l'esame determinerà automaticamente
  l'annullamento dell'esame.

## SIMULAZIONE DEL QUESTIONARIO A RISPOSTA MULTIPLA

Per permettere ai candidati di familiarizzare con il questionario online a risposta multipla è stata preparata una "demo" che simula la procedura per accedere al questionario proponendo alcune domande simili a quelle dell'esame.

Di seguito vengono riportate le istruzioni per l'accesso alla demo. Per eventuali problemi tecnici rivolgersi a: <u>staff@aulaweb.unige.it</u>

Pagina di accesso della simulazione: https://testingresso.aulaweb.unige.it/course/view.php?id=18

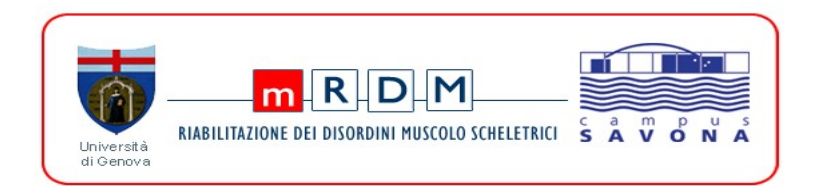

### Autenticazione e accesso al questionario simulato

1. Inserire le proprie credenziali UniGePASS su:

https://testingresso.aulaweb.unige.it/course/view.php?id=18

2. Username: numero di matricola preceduto da una "s" (ad es. s1234567) e la propria password personale

3. Verrà chiesta la password per accedere al test: digitare la password indicata nella pagina del test simulato.

#### Svolgimento del test simulato

1. Dopo avere risposto a una domanda cliccare su "Successivo" per proseguire.

2. Nella pagina di "Riepilogo del tentativo" cliccare su "Invia tutto e termina" per terminare il quiz. Il test simulato può essere effettuato un numero illimitato di volte.

## Conclusione esame simulato

IMPORTANTE ANCHE PER IL TEST DEL 3 DICEMBRE: terminata la prova, effettuare il Logout cliccando su "Esci" in alto a destra o in basso a destra.